A Rapid Graphical Programming Approach to SDR Design and Prototyping with LabVIEW and the USRP

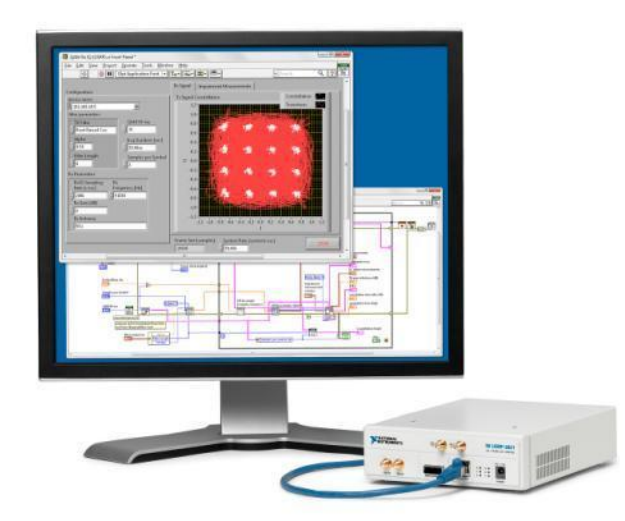

#### Sam Shearman

Senior Software Engineer Communications / Signal Processing National Instruments

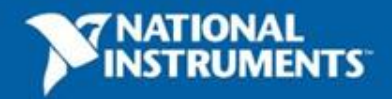

## Demo 1

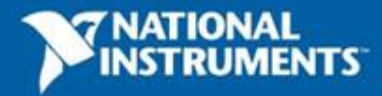

## Agenda

- Background
- NI USRP HW / SW Components
- Getting started with NI USRP
- SDR with NI USRP
- Resources

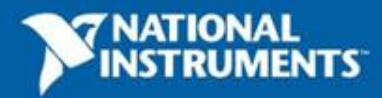

## **National Instruments**

- More than 40 international branches
- Corporate headquarters in Austin, TX

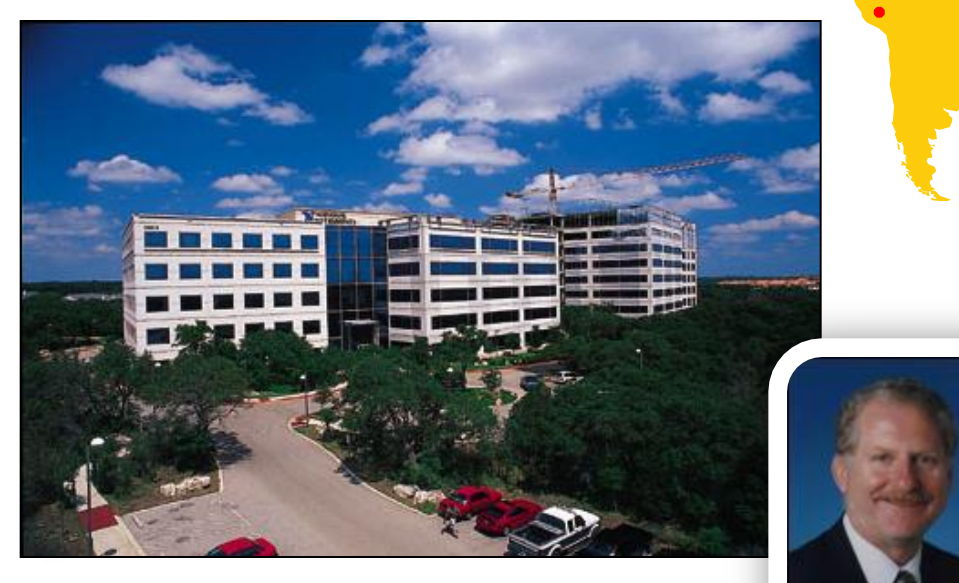

Dr. James Truchard, CEO

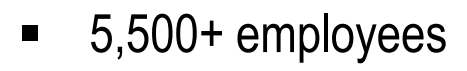

More than 1,000 products

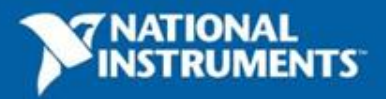

## **National Instruments**

Offering graphical system design solutions to the Test and Measurement and Industrial Embedded markets

| <b>Revenue:</b> \$873M revenue in 2010,<br>\$253M revenue in Q2 2011                         | \$900              |                  |
|----------------------------------------------------------------------------------------------|--------------------|------------------|
| Global Operations: Approximately                                                             | \$800              | Long-term track  |
| 5,500 employees; operations in more than 40 countries                                        | \$700              | record of growth |
| Broad customer base: More than 30,000 companies served annually                              | \$600              | and promability  |
| <b>Diversity:</b> No industry >15% of                                                        | \$500              |                  |
| revenue                                                                                      | \$400              | 1                |
| <b>Culture:</b> FORTUNE's 100 Best<br>Companies to Work For list for 12<br>consecutive years | \$300              |                  |
|                                                                                              | \$200              |                  |
| <b>Strong Cash Position:</b> Cash and short-term investments of \$320M at June 30, 2011      | <mark>\$100</mark> |                  |
|                                                                                              | \$0                |                  |

177 178 179 180 181 182 183 184 185 186 187 188 189 190 191 192 193 194 195 196 197 198 199 100 101 102 103 104 105 106 107 108 109 10

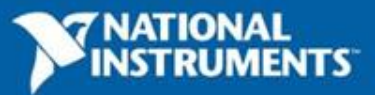

**Revenue in Millions** 

## NI-USRP: a Platform for SDR Design, Prototyping and Exploration

- Low cost (\$3000), PC-hosted RF Transceiver for software defined radio
- Real-time processing: Gigabit Ethernet link streams live data for real time processing on a host PC running LabVIEW
- Hardware and software are easy to install, connect, and learn

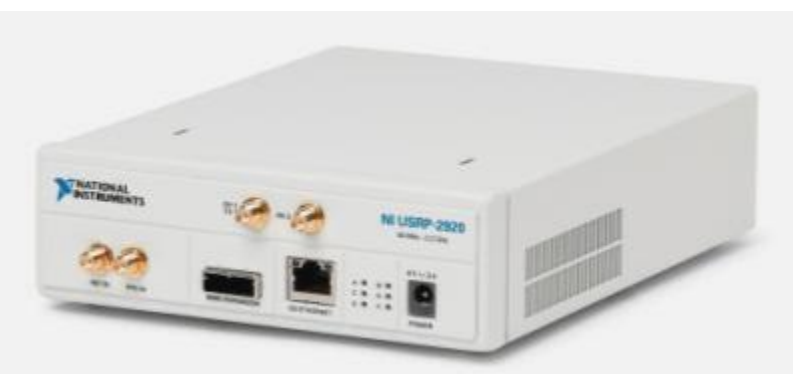

NI-219x RF Transceiver

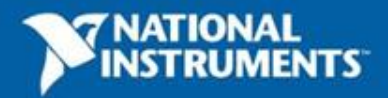

### **NI USRP**

#### **Tunable RF Transceiver Front Ends**

Frequency Range 50 MHz – 2.2 GHz (NI-2920) 2.4 GHz & 5.5 GHz (NI-2921)

W-3A

POINT

**Signal Processing** and Synthesis

- NI LabVIEW to develop and explore algorithms
- NI Modulation Toolkit and LabVIEW add-ons to synthesize and process live signals

#### **Applications**

- FM Radio
- ΤV
- GPS
- GSM
- ZigBee®

Safety Radio

INSTRUMENTS

- OFDM
- Passive Radar
- **Dynamic Spectrum Access**

**Gigabit Ethernet** Connectivity

- Plug-and-play capability
- Up to 20 MS/s baseband IQ streaming

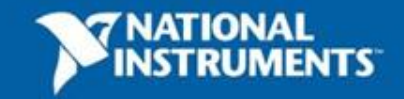

### **NI USRP enables Host-based Processing**

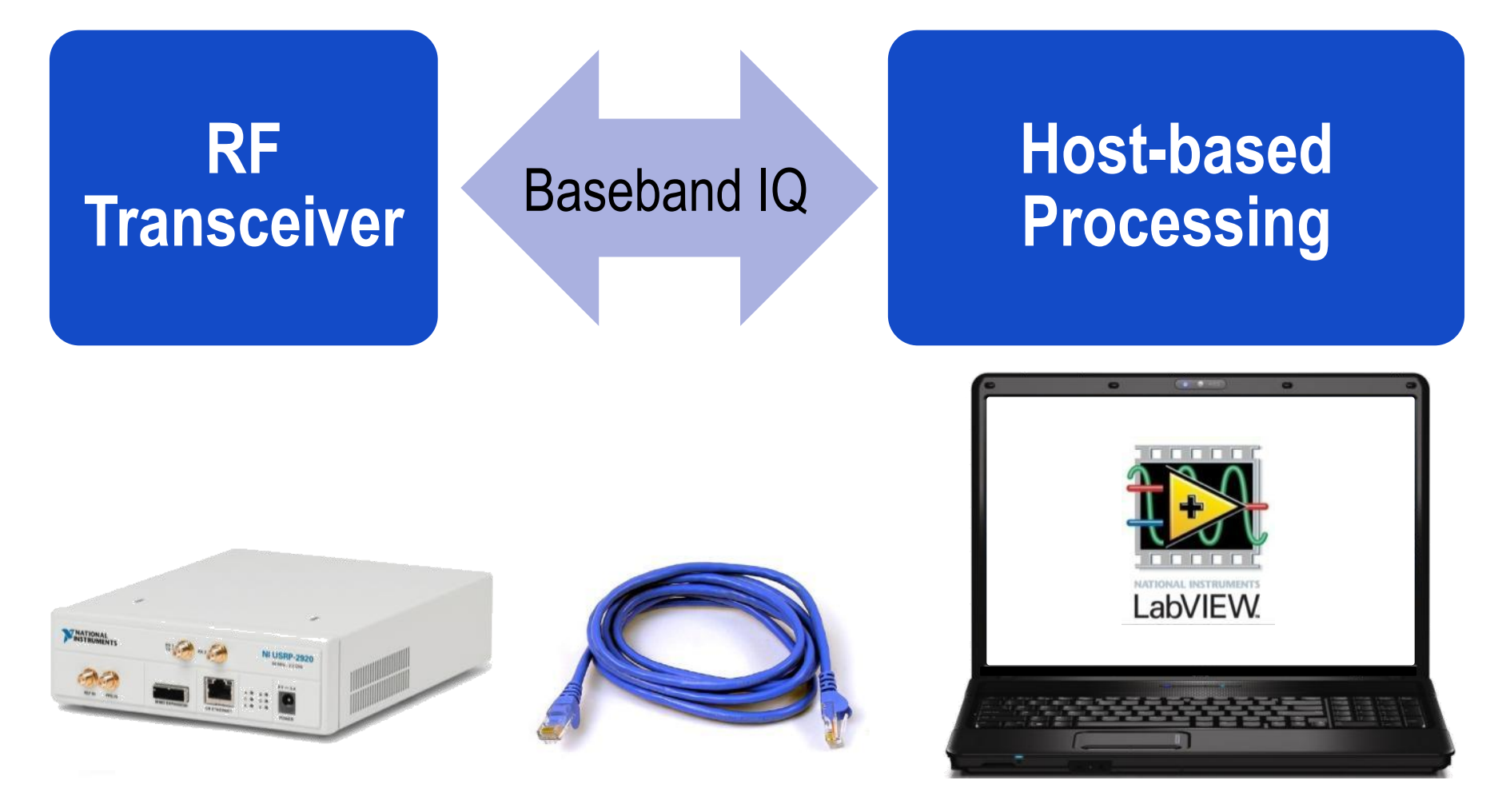

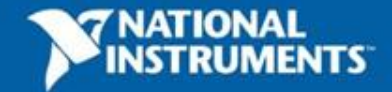

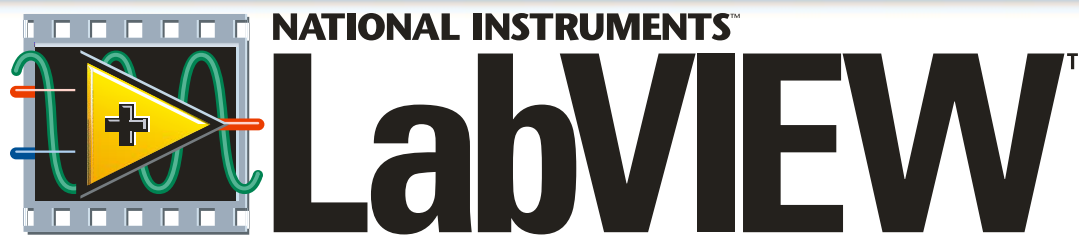

#### A Compiled Graphical Development Environment

- Intuitive graphical dataflow programming environment with integrated .m file script textual math
- Functionality tailored for science and engineering
- 750+ functions for signal processing, analysis, and mathematics

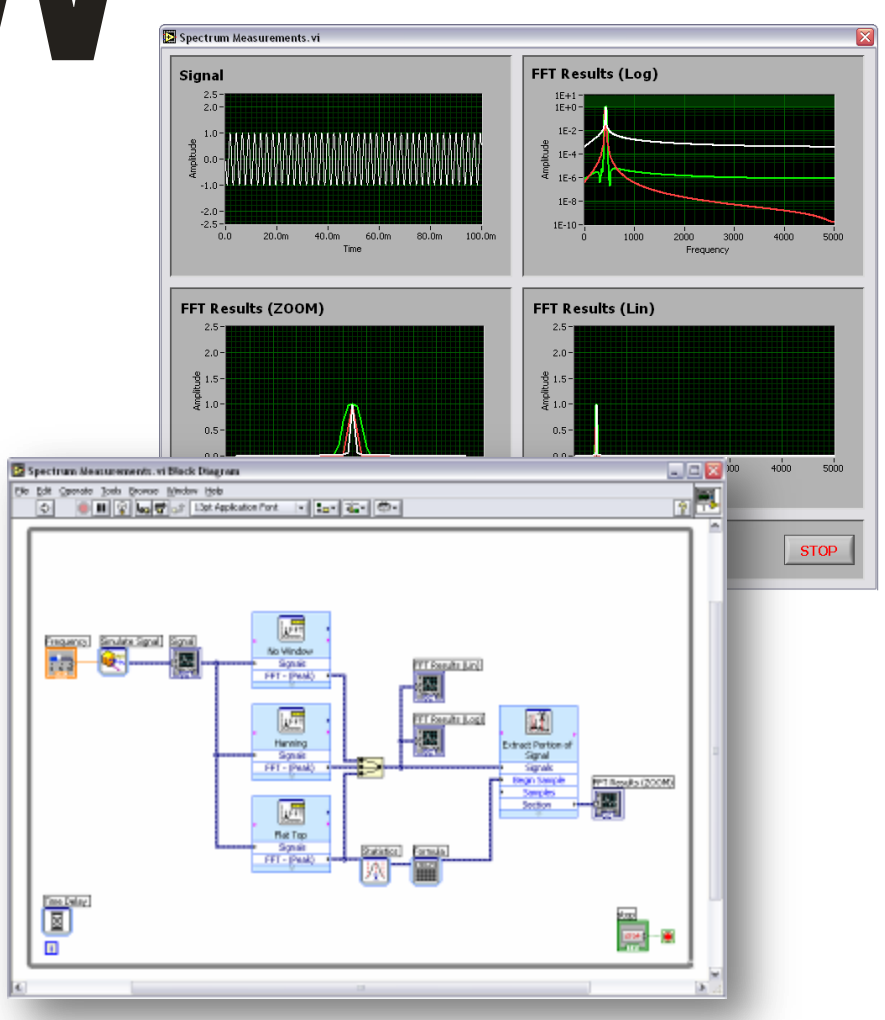

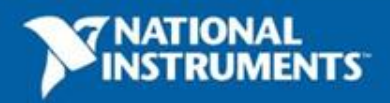

# **Graphical Dataflow Programming**

- An intuitive visual representation
- Aligns with algorithm developer's thought process
- Maps functional blocks to concepts with a familiar presentation
- Modular and hierarchical
- High-level tools and buildingblocks
- Directly represents parallel, multithreaded, distributed systems

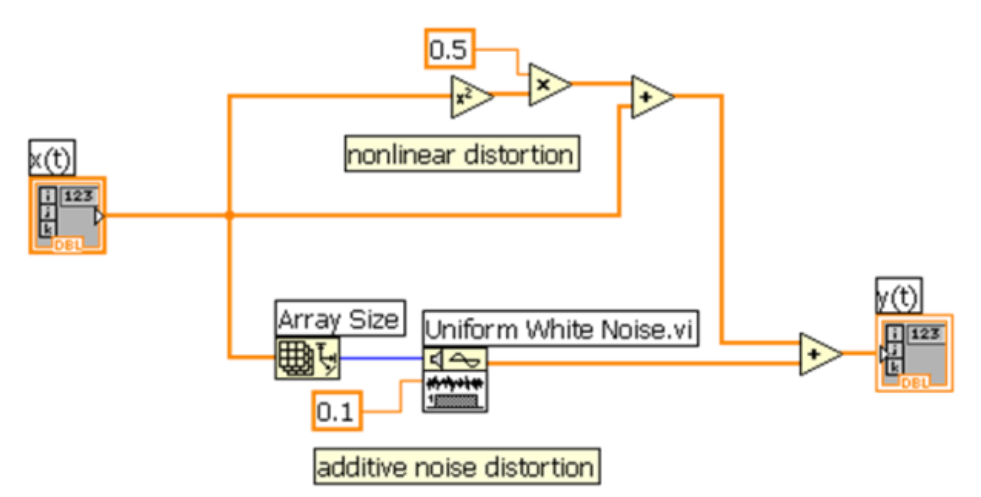

$$y[n] = 0.5x^2[n] + x[n] + 0.1U_n[n]$$

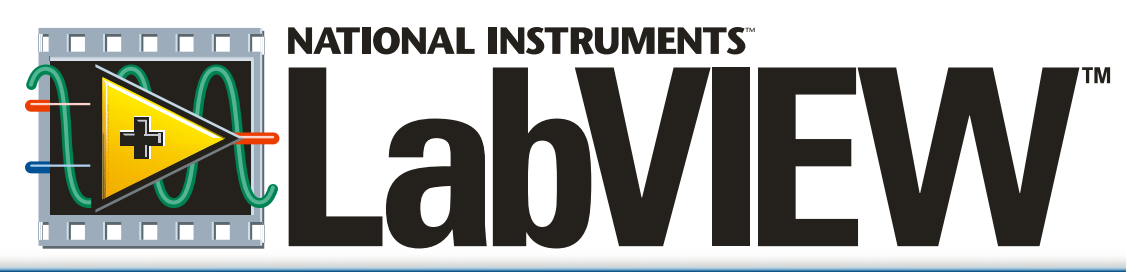

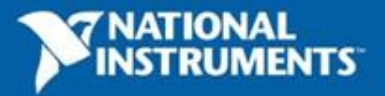

#### Interactivity 🔯 DFDT Parametric Demo Kaiser Window.vi 🔯 DFDT Parametric Demo Kaiser Window.vi 🔯 DFDT Parametric Demo Kaiser Window.vi - 🗆 🖹 - 🗆 🔟 - 🗆 🖹 Bie Edit View Broject Operate Tools Windo- Help Bie Edit View Broject Goerate Ipols Aindo- Help Bile Edit Mew Broject Qperate Tools Aindo- Help 2 12 2 12 2 12 . . Magnitude Response 🔼 Magnitude Response 🚺 Magnitude Response 🔼 Filter Order 20-Filter Order Filter Order 20 20-D : 50 0 50 50 0 0 -20--20-Amplitude -20-40 -60 -60 -20-2 2 Amplitude 10 20 35 -40 -40 -60--60--80 -80 -80 -100--100--100 0.1 0.2 0.3 0.4 D 0.2 0.3 D 0.2 0.3 0.4 0.5 0 0.5 0.1 0.4 0.5 0.1 Frequency Frequency Frequency STOP STOP STOP 8.0b129 < 8.8b129 < 8.8b129 < **Problem Definition Concept Demos Computational Exploration** Design **Interactive Analysis**

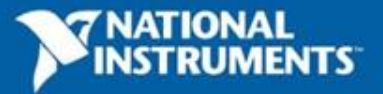

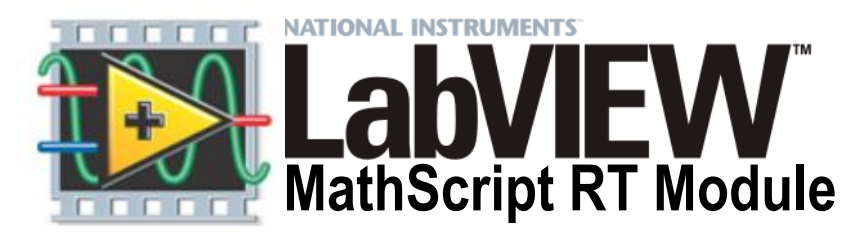

#### Text-based signal processing, analysis, and math within LabVIEW

- 750 built-in functions / user-defined functions
- Reuse many of your .m file scripts created with The MathWorks, Inc. MATLAB<sup>®</sup> software and others
- Based on original math from NI MATRIXx software

#### A native LabVIEW solution

- Interactive and programmatic interfaces
- Does not require 3<sup>rd</sup>-party software
- Enables hybrid programming

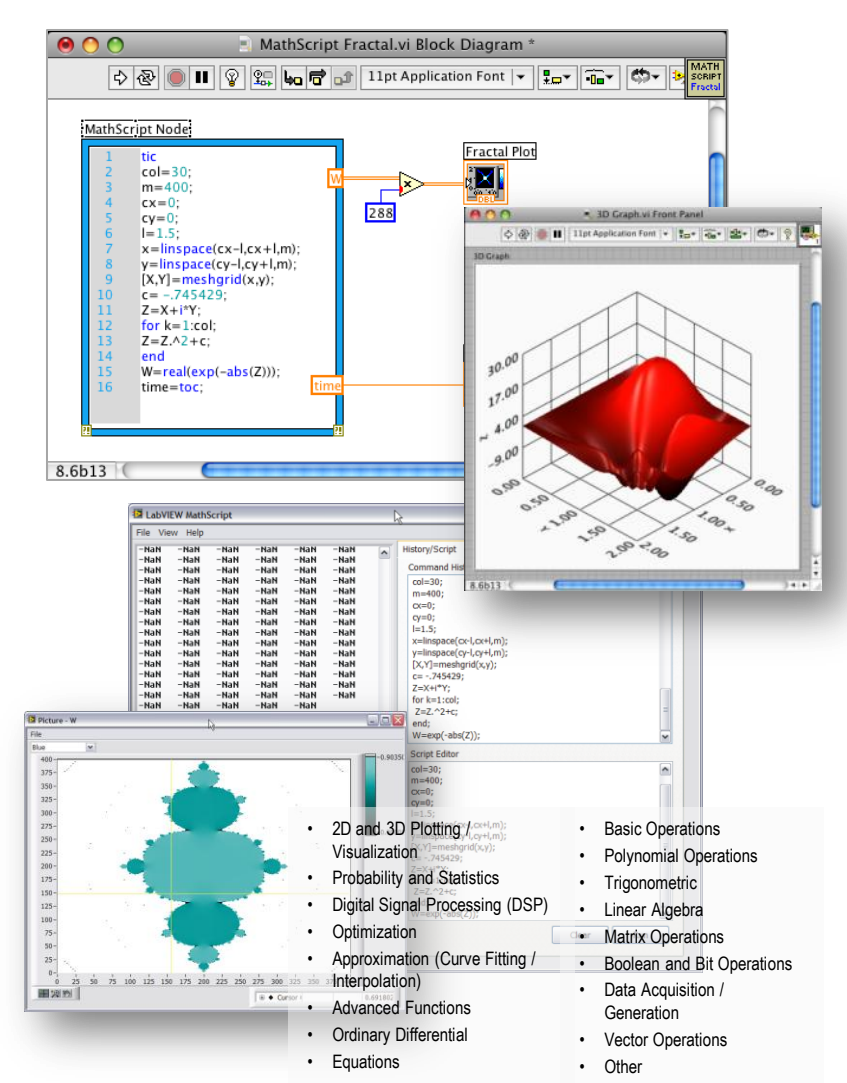

MATLAB® is a registered trademark of The MathWorks, Inc. All other trademarks are the property of their respective owners.

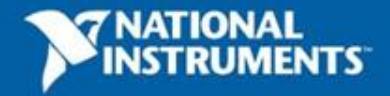

#### **The Hybrid Approach** Combine Graphical / Textual Programming

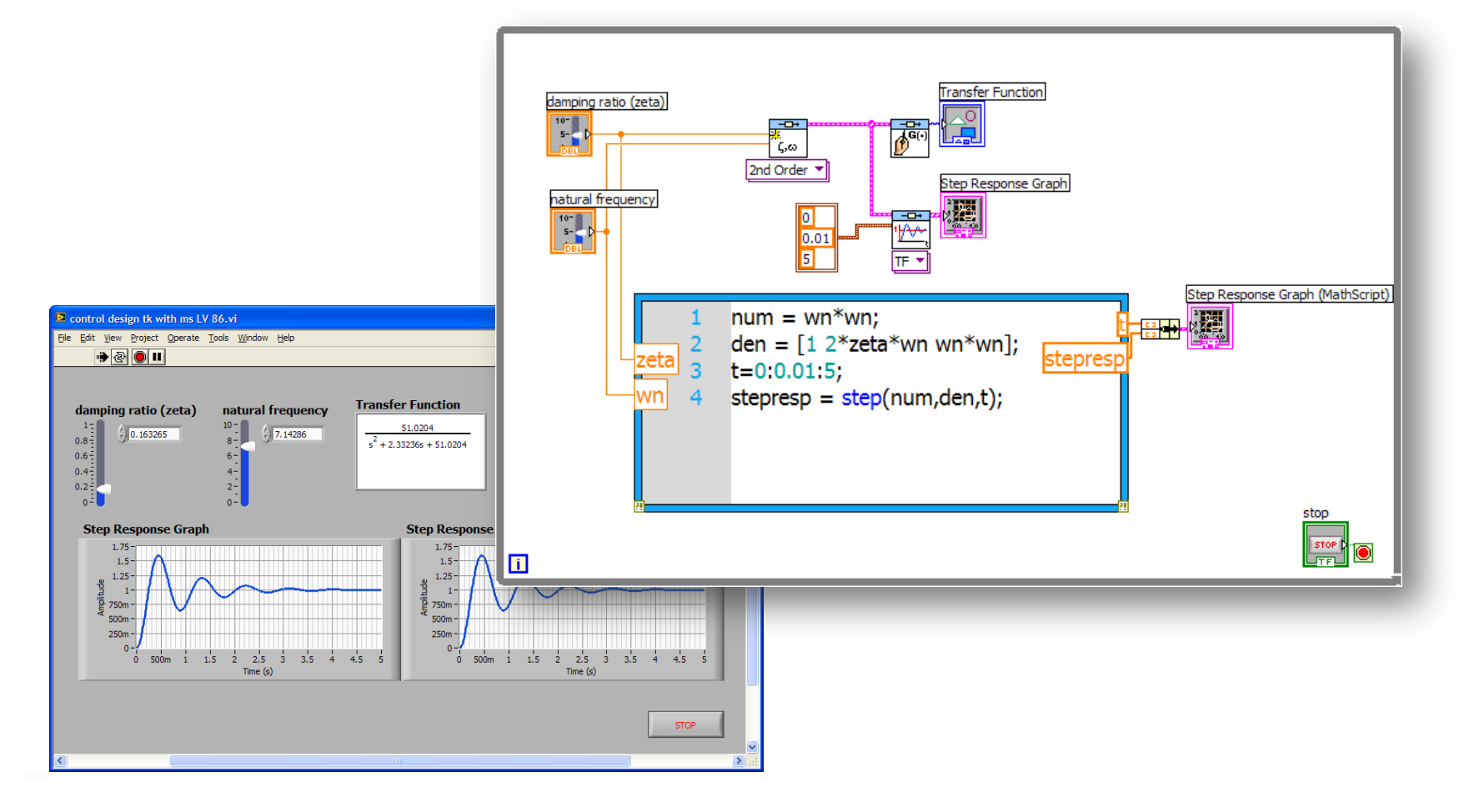

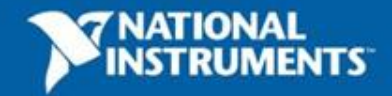

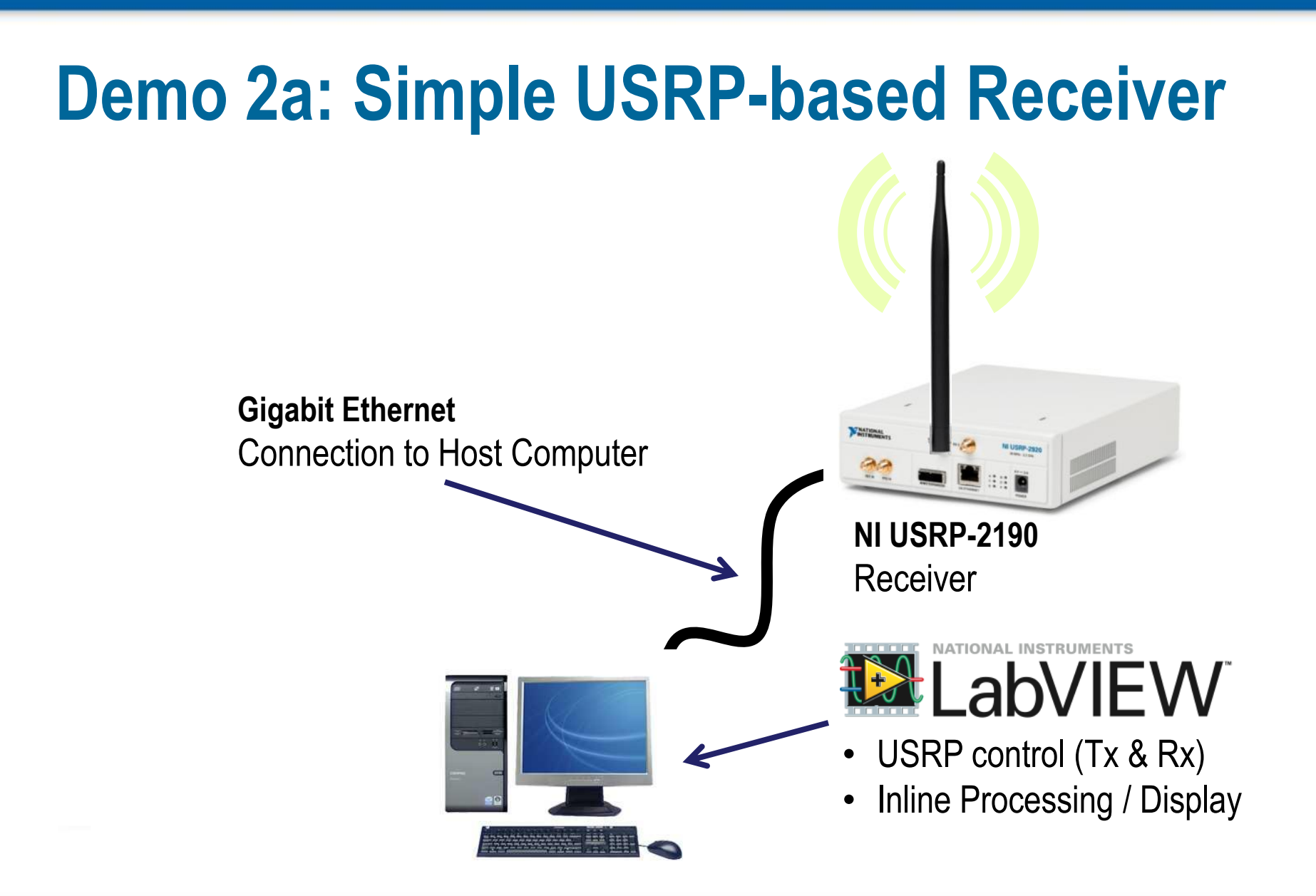

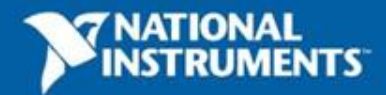

### **NI-USRP Driver Software**

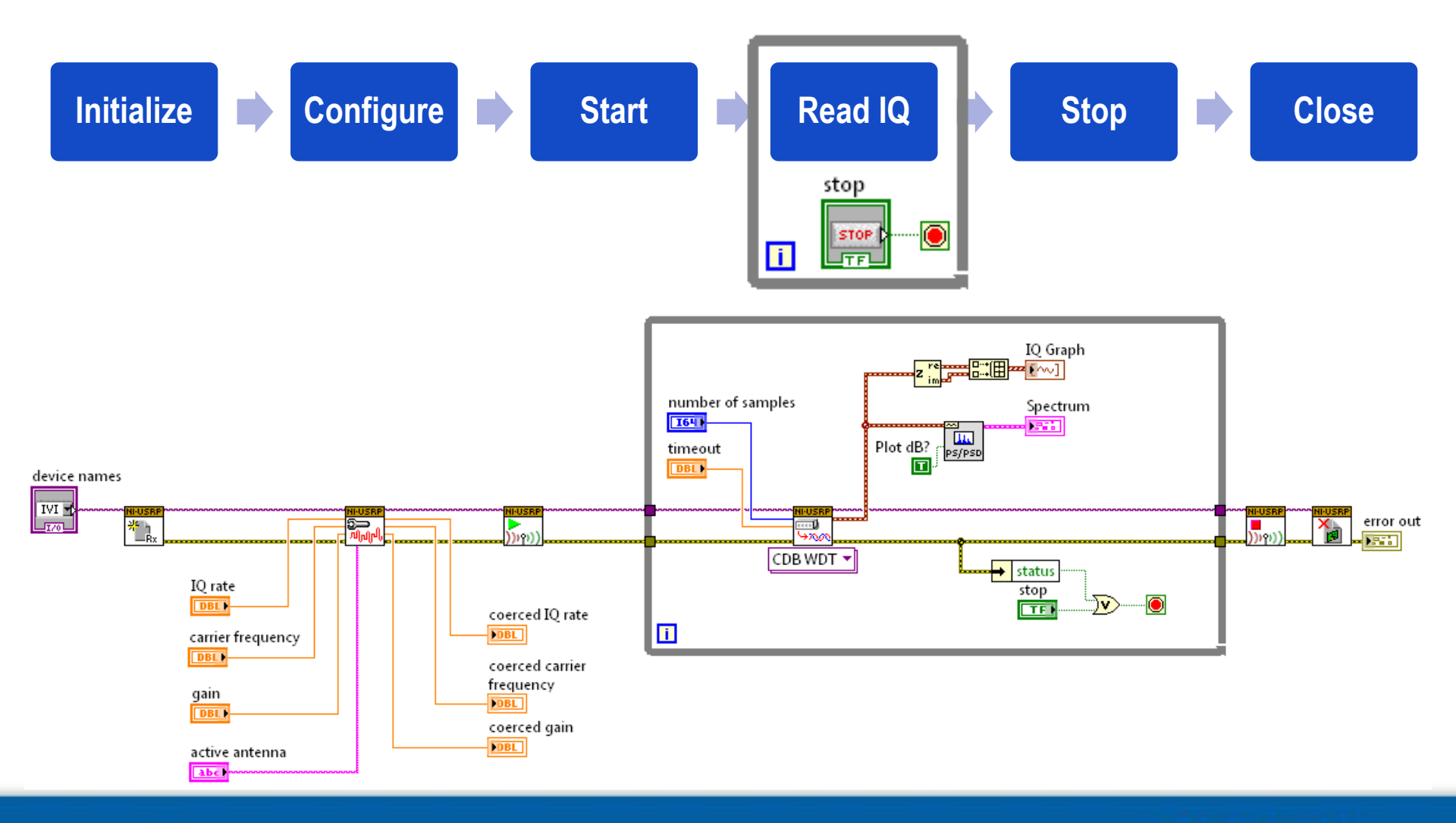

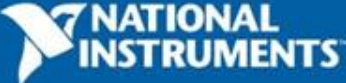

### **NI-USRP Driver Software**

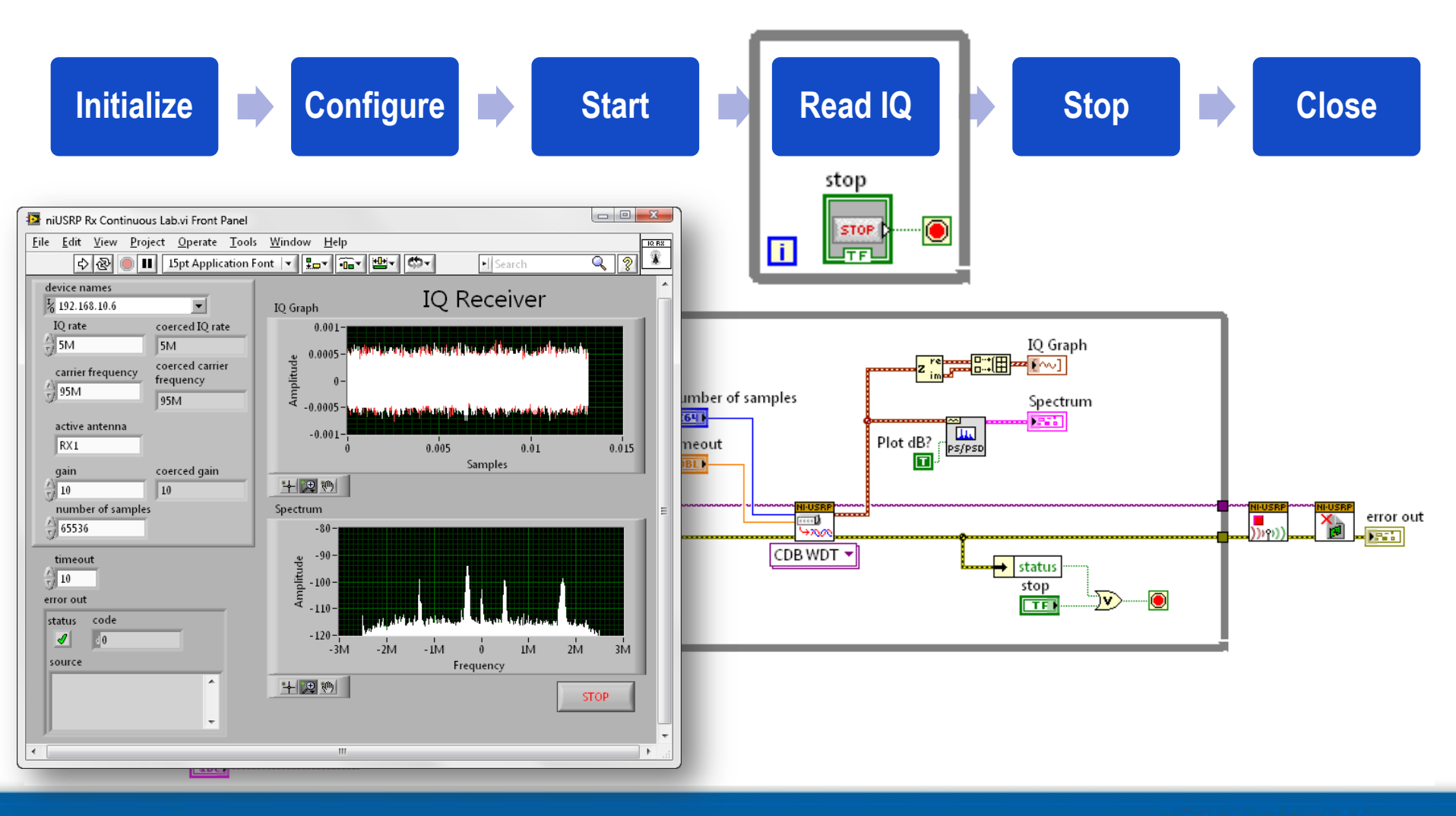

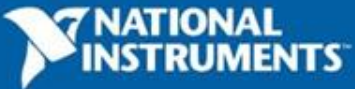

## **Real-time Spectrum Monitoring**

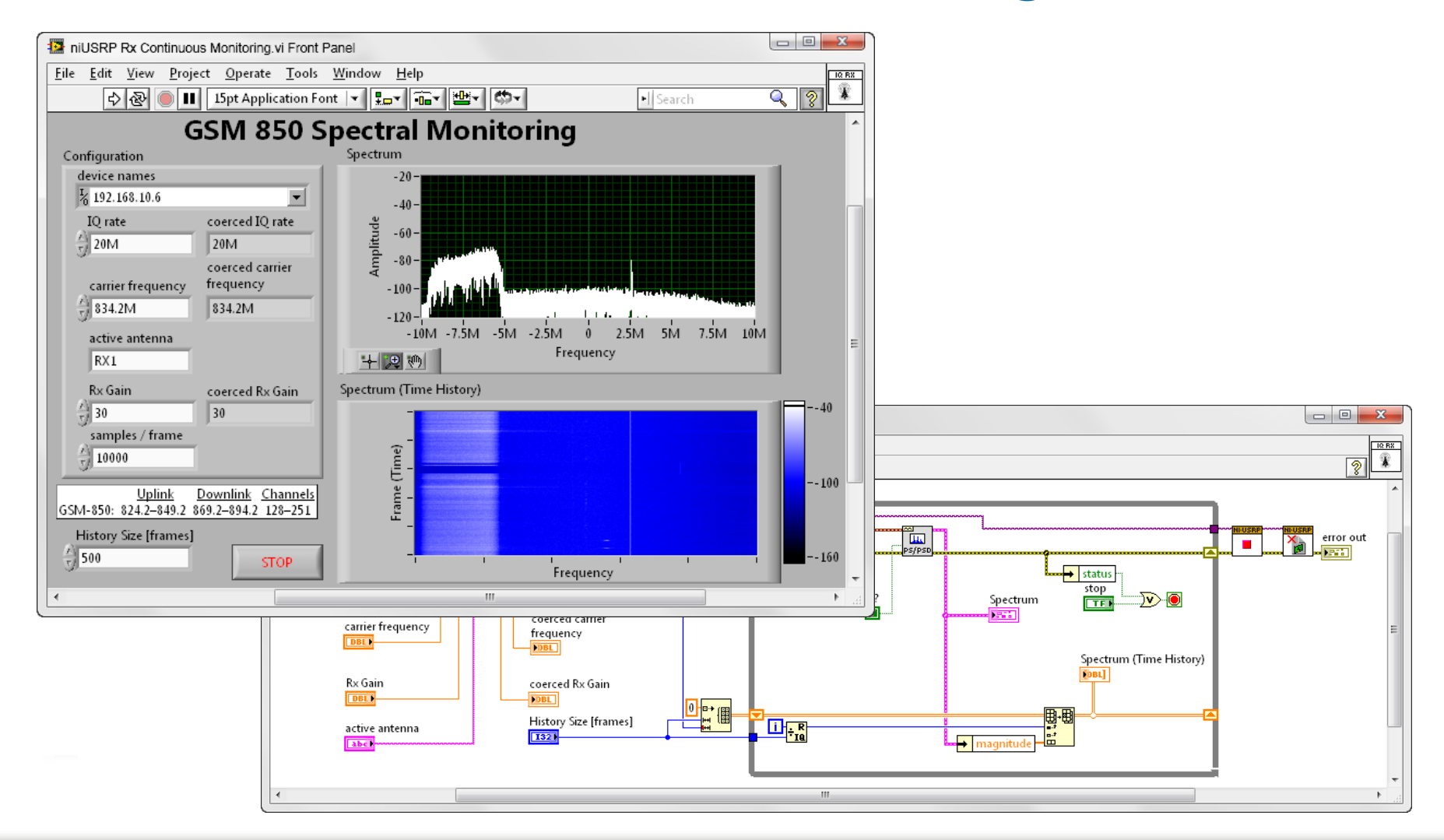

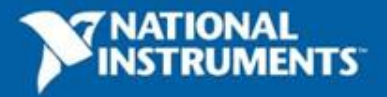

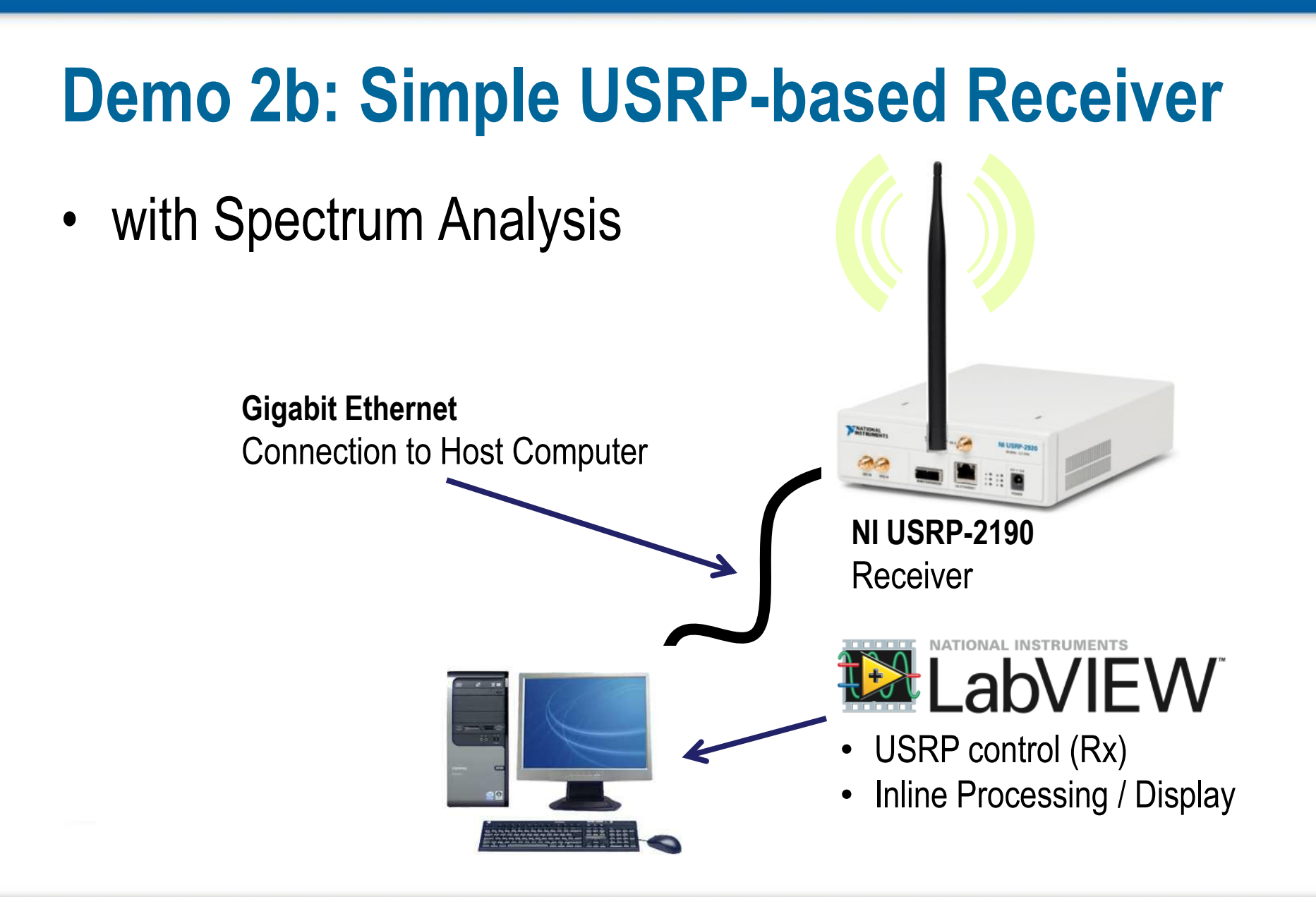

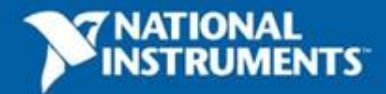

#### **Decode & Hear Live FM Radio**

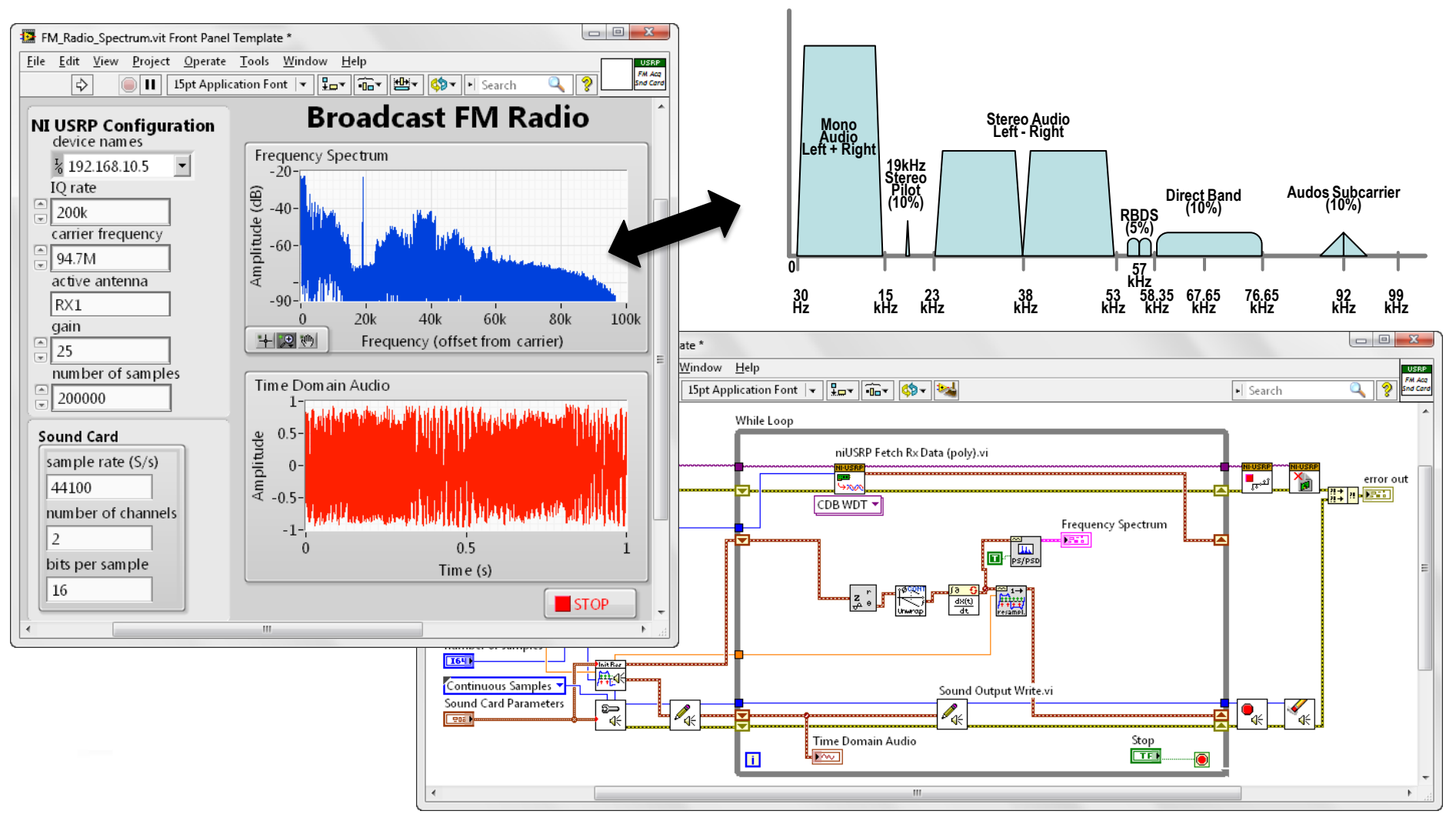

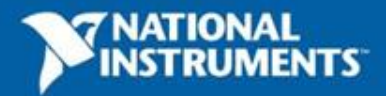

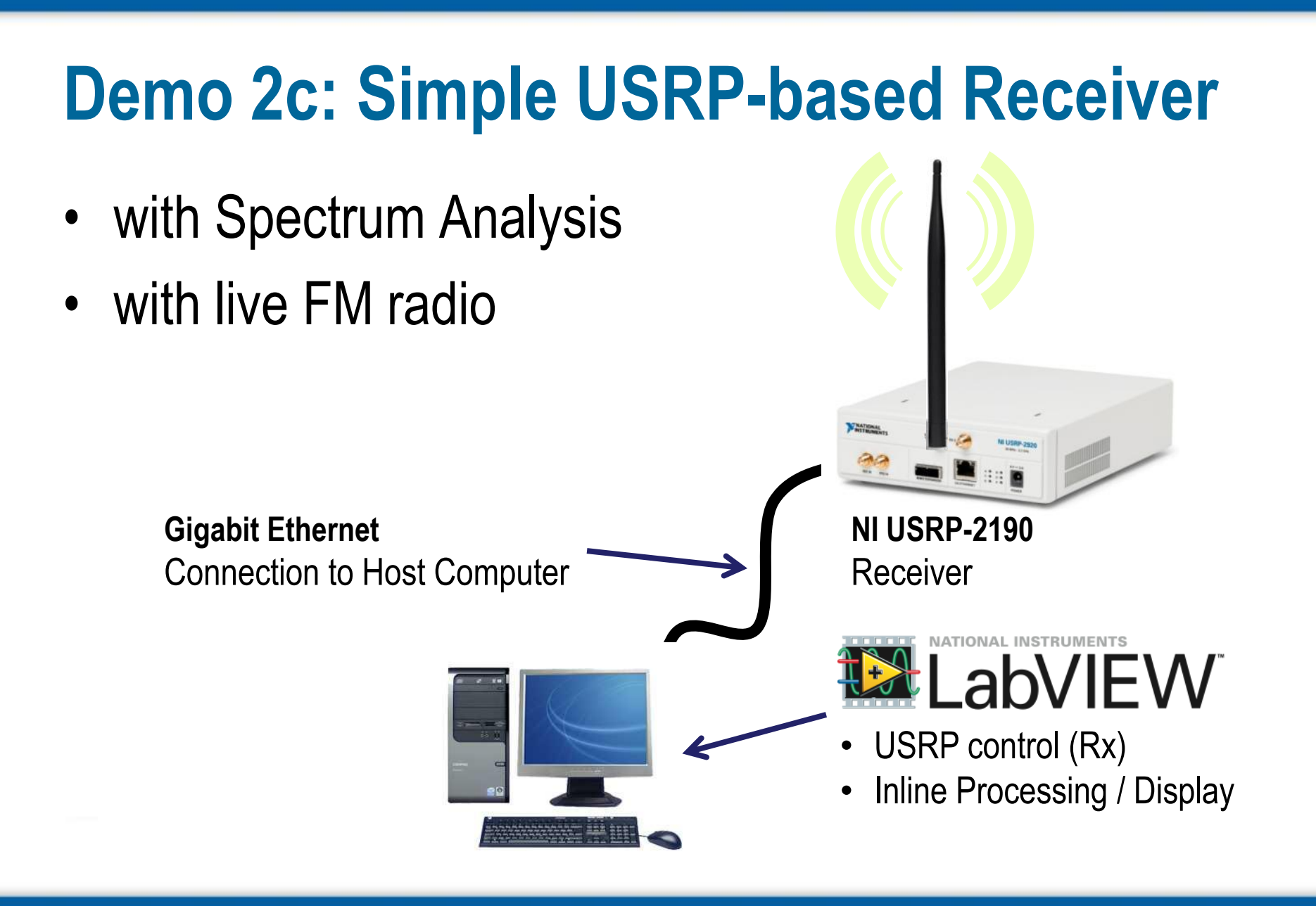

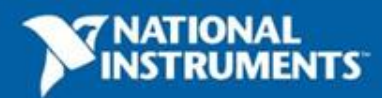

## **Demo 3: Simple USRP-based Transmitter**

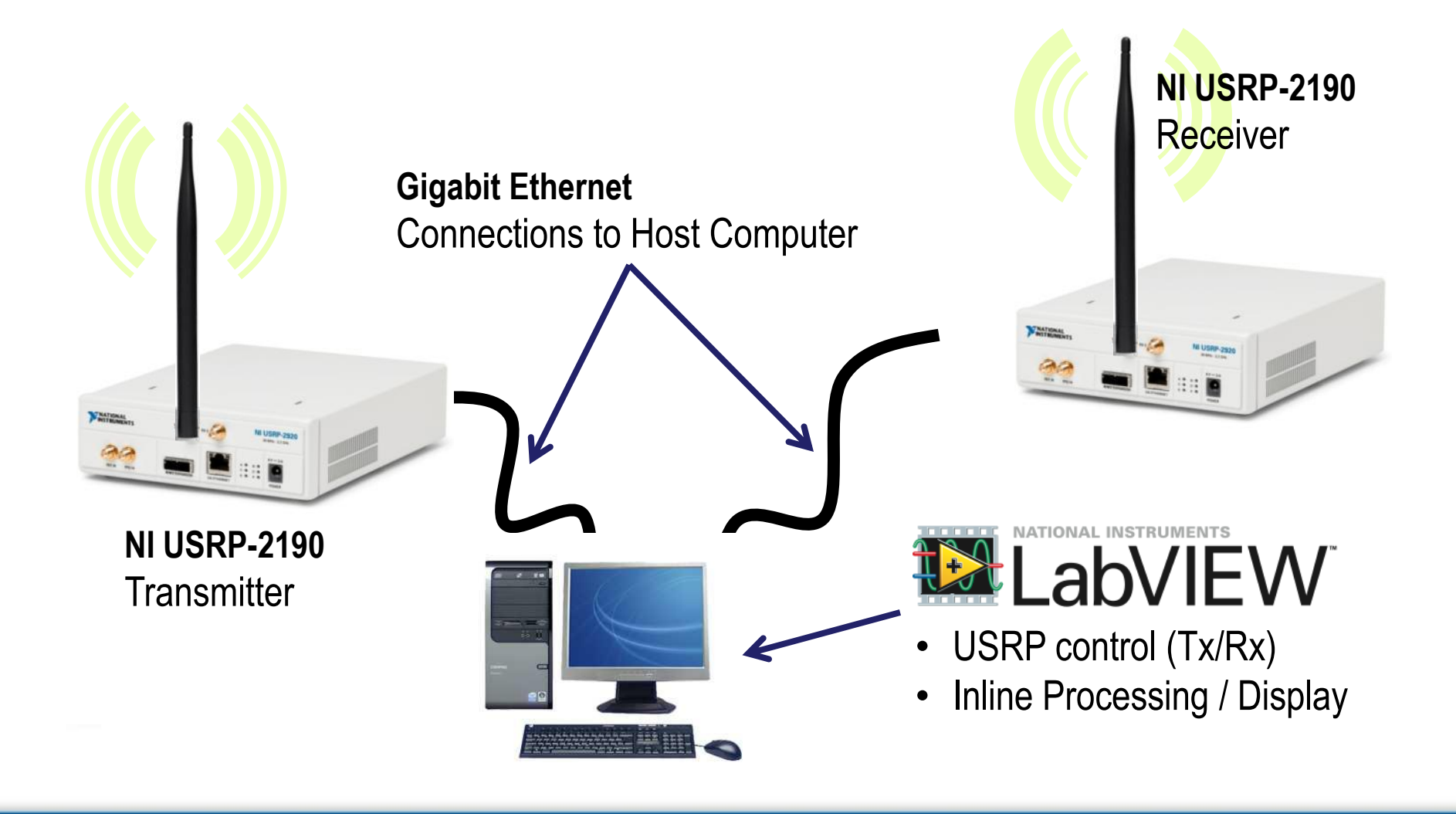

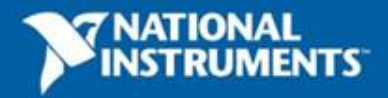

## **Digital Communication System**

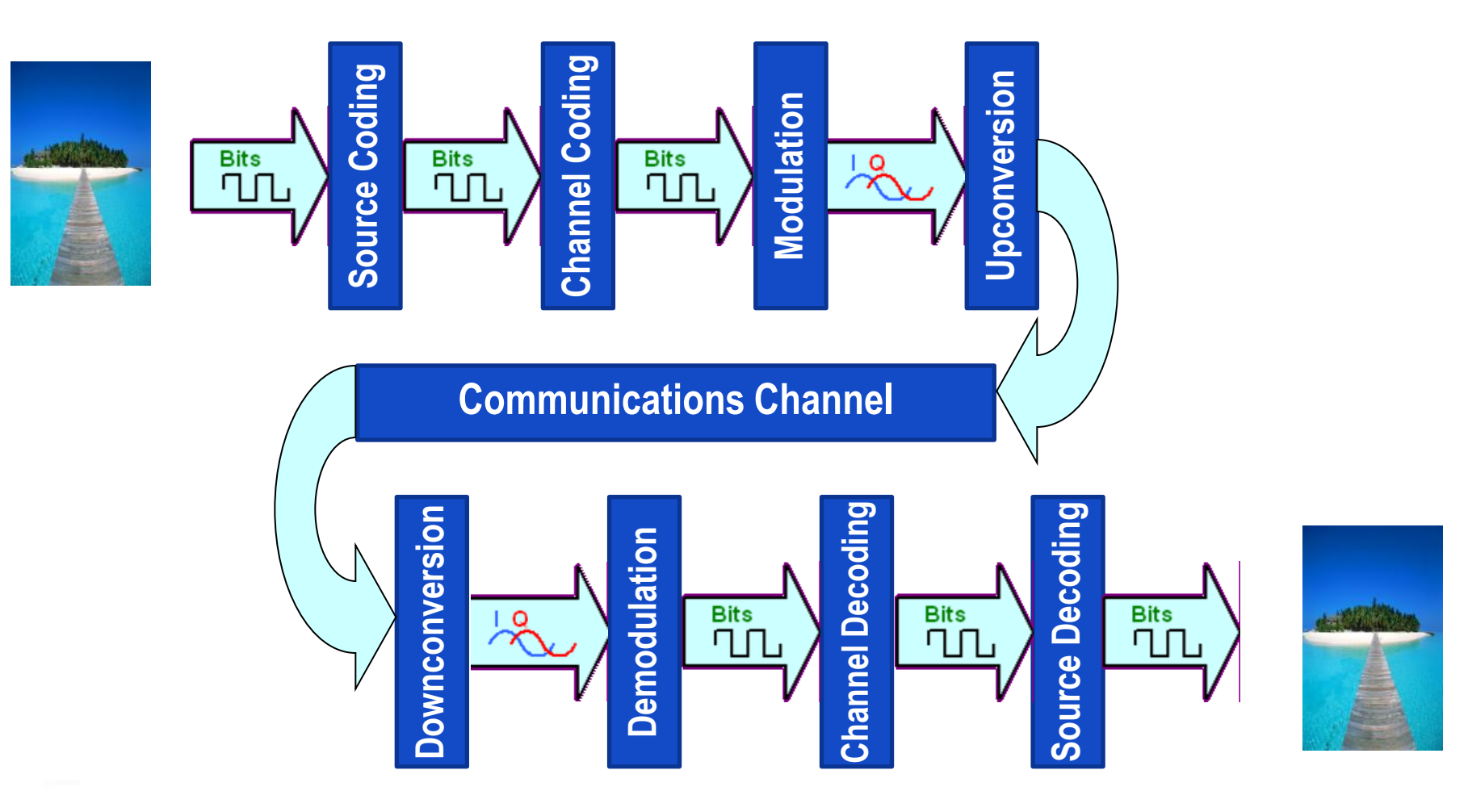

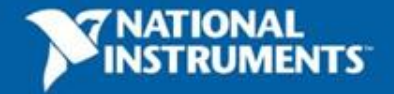

## **Digital Communication System**

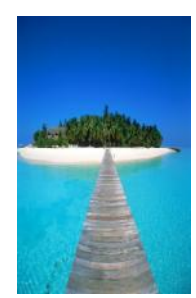

#### **NI Modulation Toolkit**

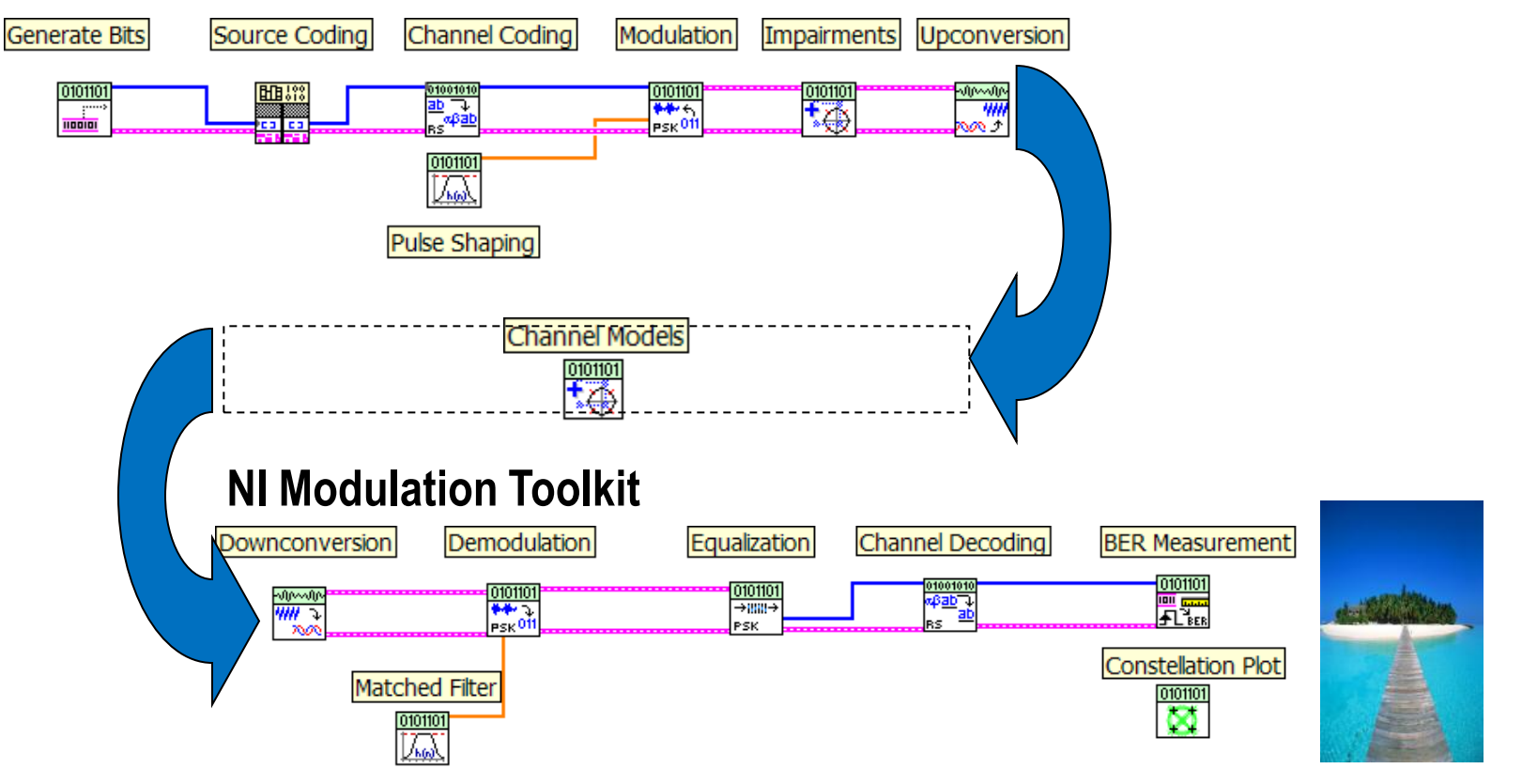

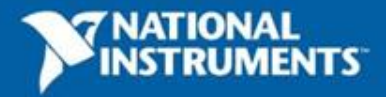

## **Digital Communication System**

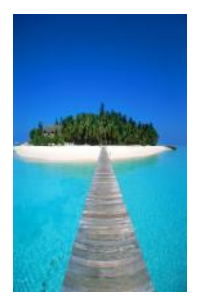

#### **NI Modulation Toolkit**

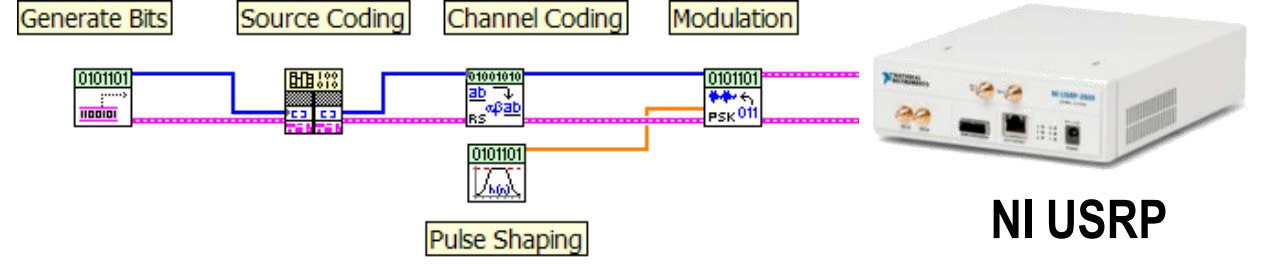

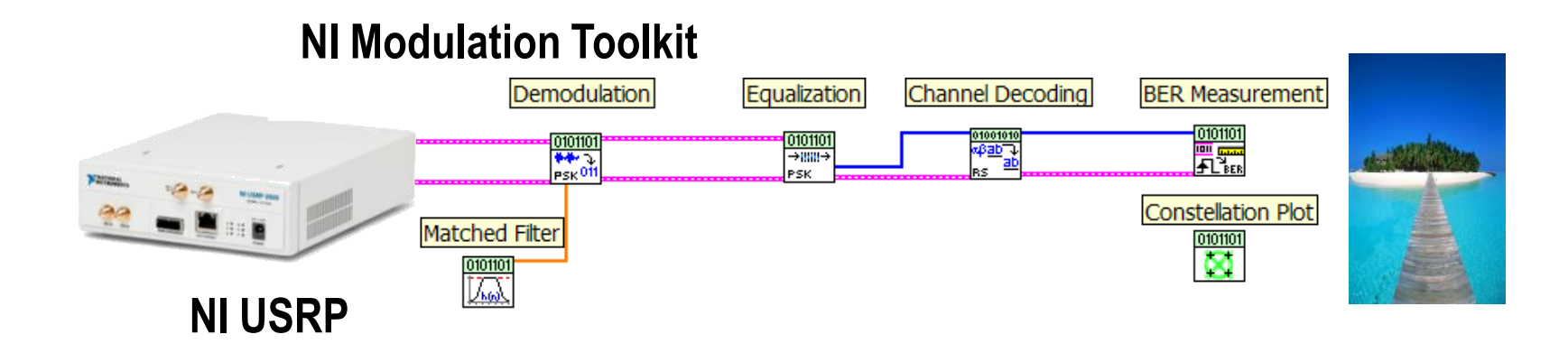

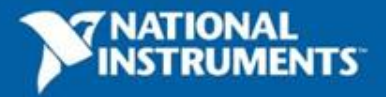

## **Communications System Design in LabVIEW**

#### **Modulation Toolkit**

- Analog and Digital modulation formats
  - AM, FM, PM
  - ASK, FSK, MSK, GMSK, PAM, PSK, QAM
  - Custom
- Visualization
  - 2D and 3D Eye, Trellis, Constellation
- Modulation Analysis
  - BER, MER, EVM, burst timing, frequency deviation, ρ (rho)
- Impairments
  - Additive White Gaussian Noise (AWGN)
  - DC offset, Quadrature skew, IQ gain imbalance, phase noise
- Equalization, Channel Coding, Channel Models

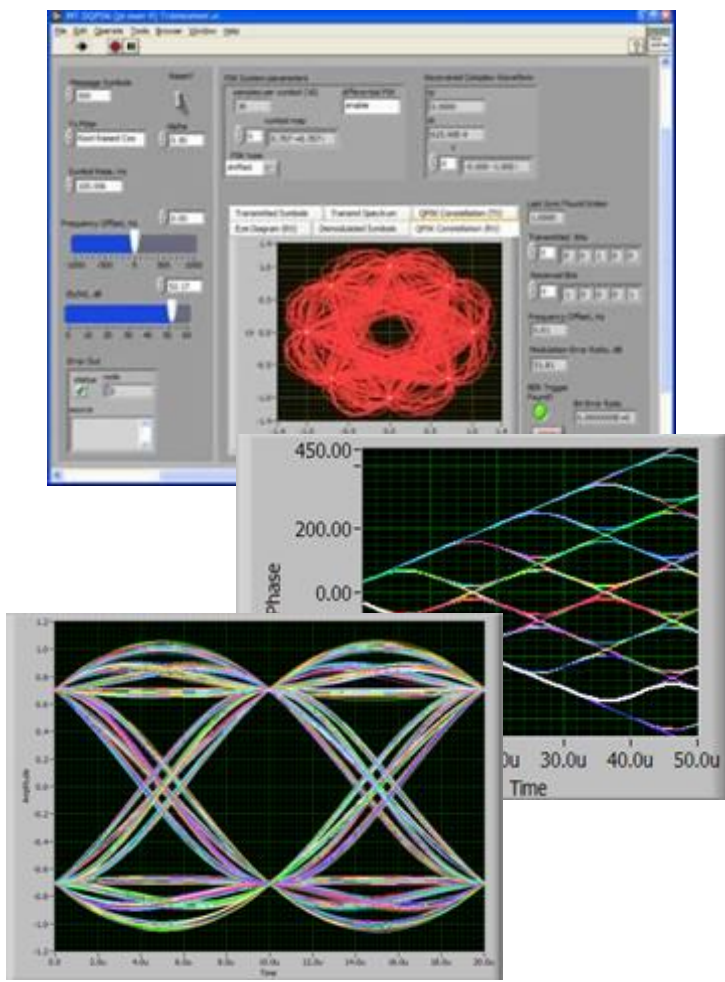

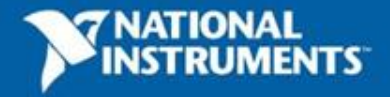

### Demo 4: QAM Tx / Rx Pair

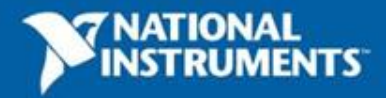

### **Demo 5: Packet-based Transceiver**

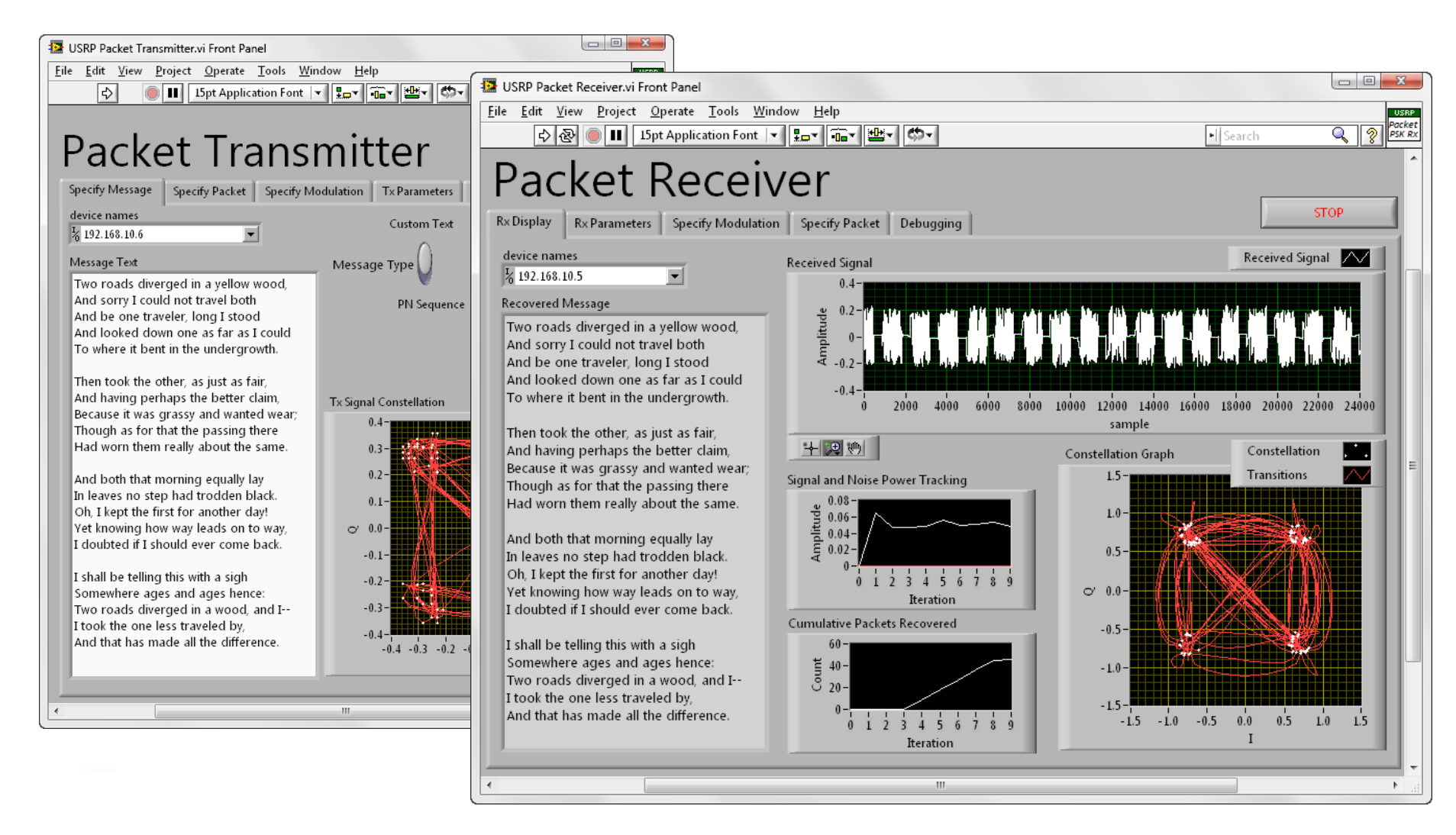

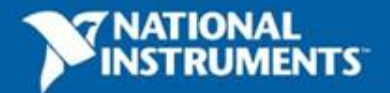

## **Demo 5: Packet-based Transceiver**

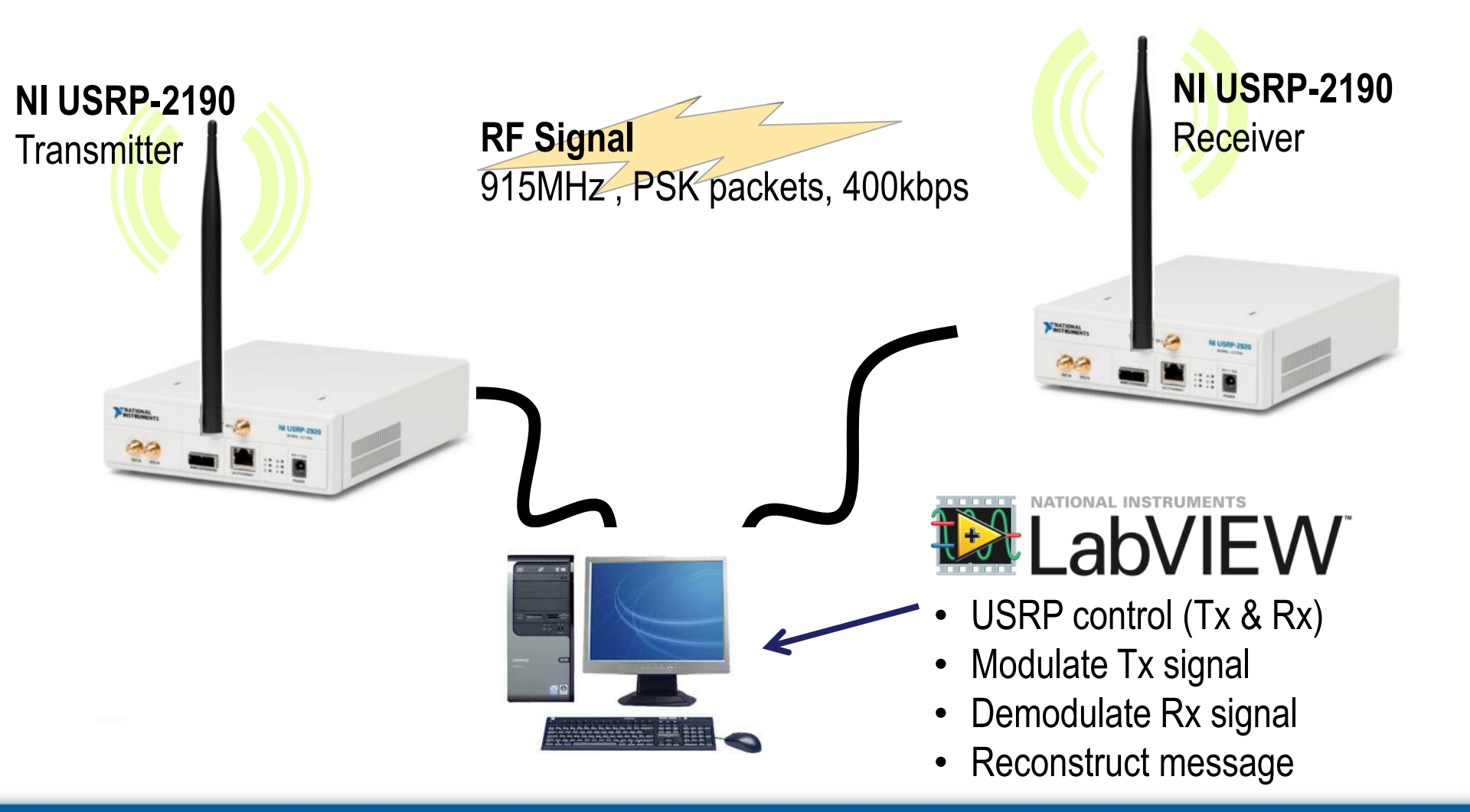

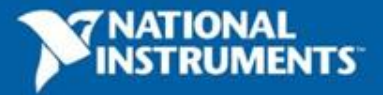

## **Transmitter Block Diagram**

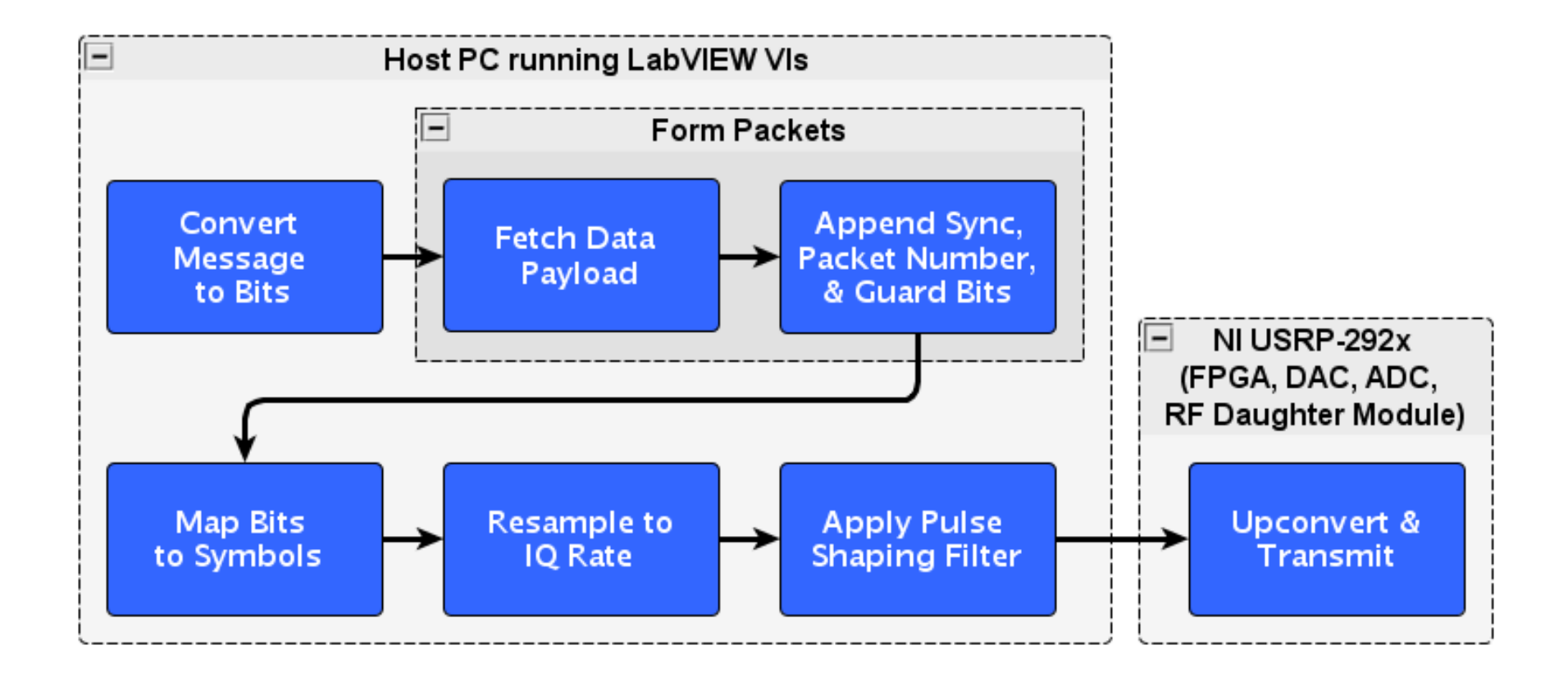

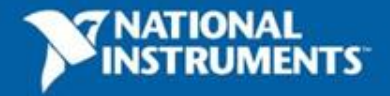

### **Packet Structure**

| guard<br>BAND    | SYNC<br>SEQ | рскт<br>NUM      | DATA                                                              | PAD                                                                          |  |  |
|------------------|-------------|------------------|-------------------------------------------------------------------|------------------------------------------------------------------------------|--|--|
| Field            |             | Length<br>[bits] | Description                                                       |                                                                              |  |  |
| Guard Bar        | ıd          | 30               | Allow initialization of Rx PLL, filte                             | Allow initialization of Rx PLL, filters, etc                                 |  |  |
| Sync Sequence 20 |             | 20               | Frame and Symbol Synchroniza                                      | Frame and Symbol Synchronization                                             |  |  |
| Packet Nu        | mber        | 8                | Range: 0-255 Used for reordering and detection of missing packets | Range: 0-255 Used for reordering of packets and detection of missing packets |  |  |
| Data             |             | 64 - 256         | 6 Variable length data field. Length dynamically at Rx end        | Variable length data field. Length detected dynamically at Rx end            |  |  |
| Pad              |             | 20               | Allows for filter edge effects.                                   | Allows for filter edge effects.                                              |  |  |

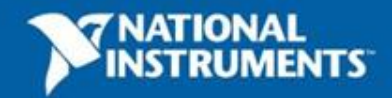

## **The Received Signal**

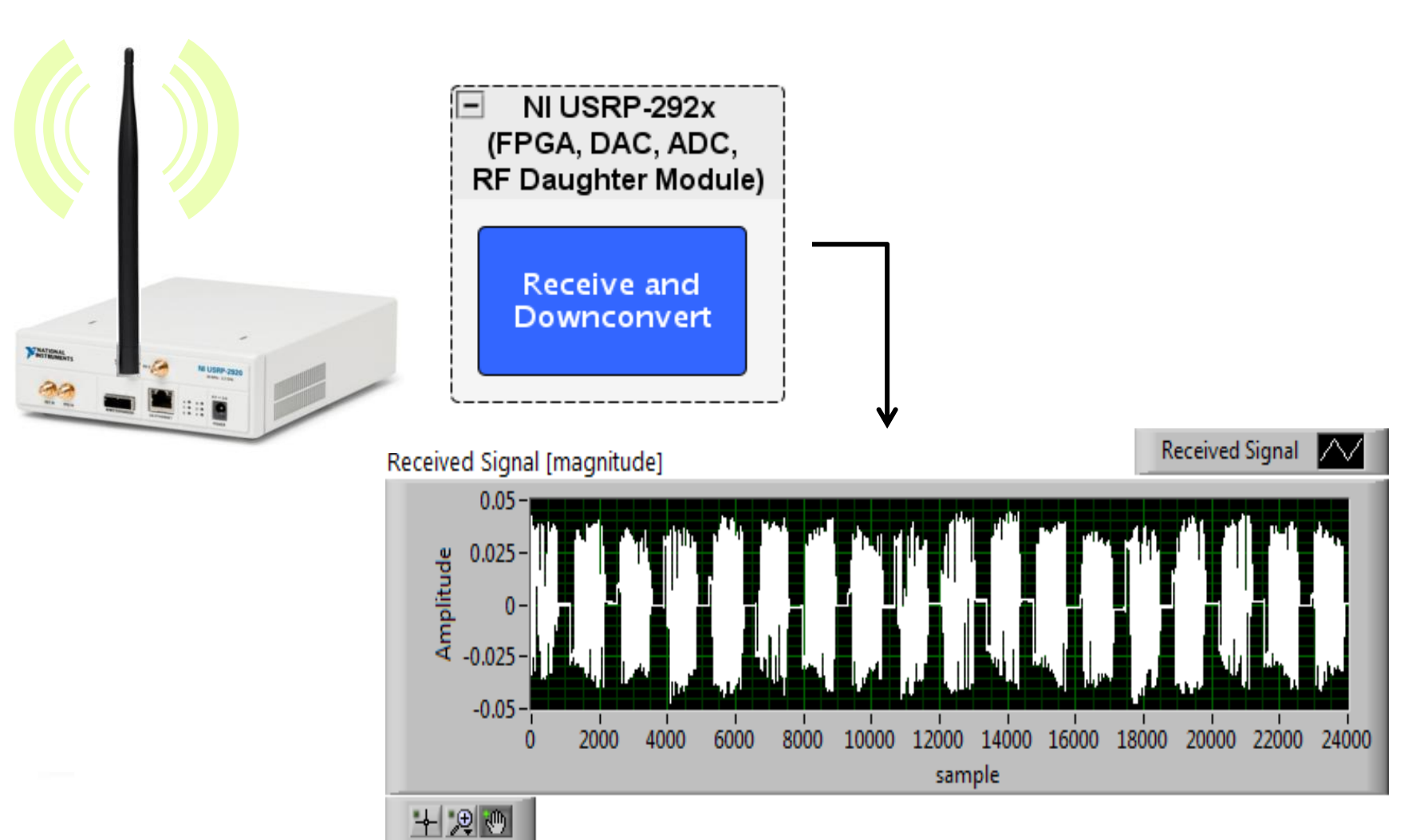

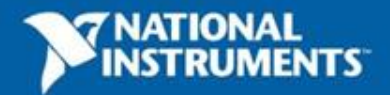

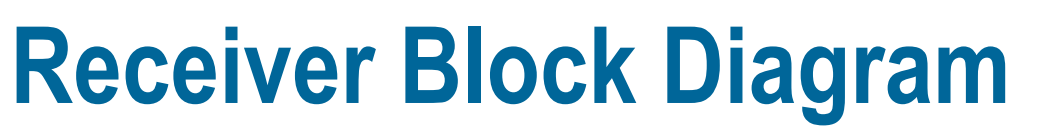

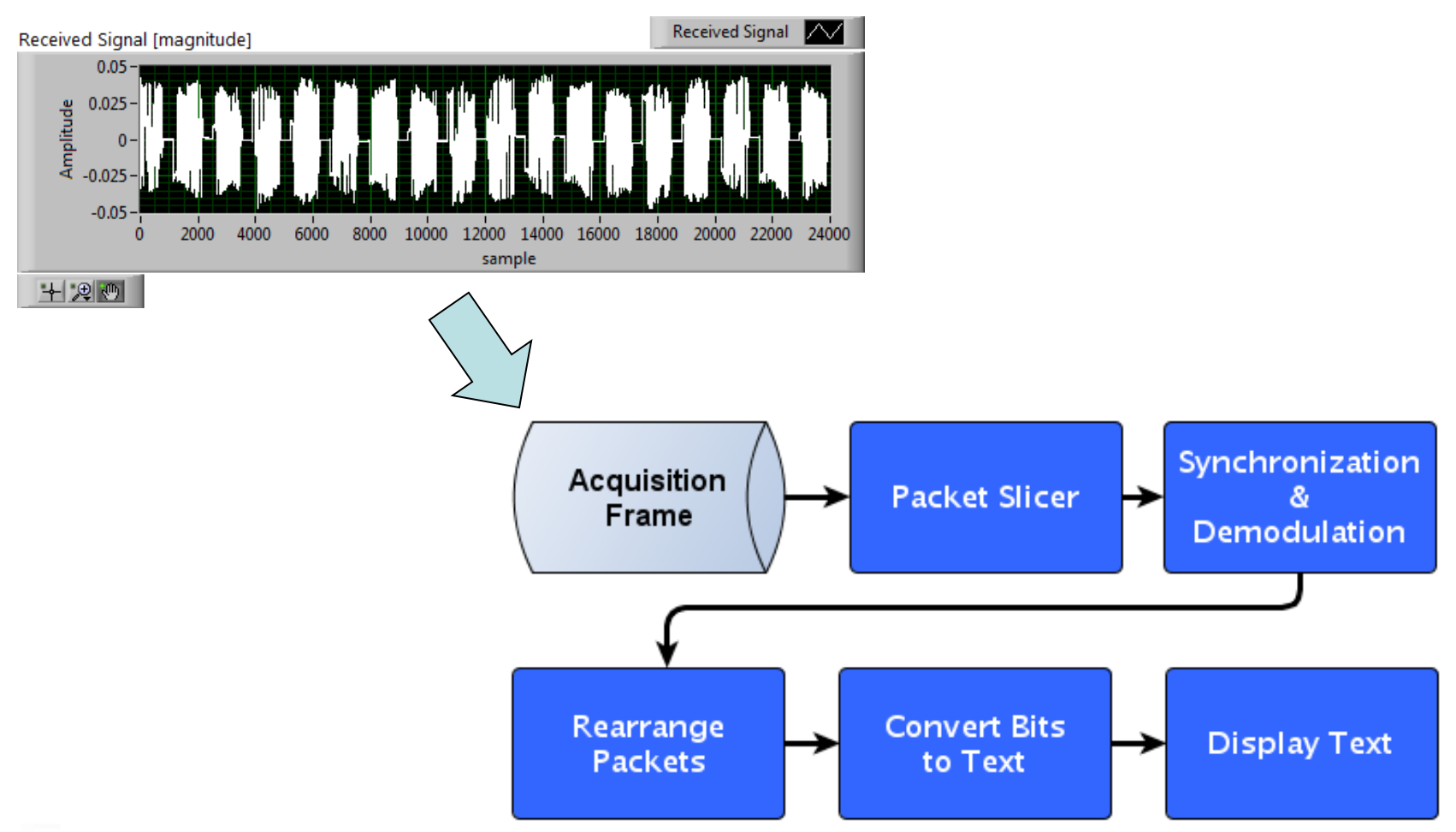

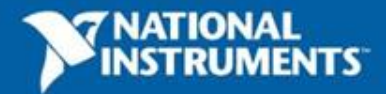

# **Channel Activity Detection**

- Problem: Inefficient to keep demodulator active for the entire acquisition frame—it needs to be applied only to packets
- Solution: Apply a channel activity detector to locate packet boundaries for a packet slicer

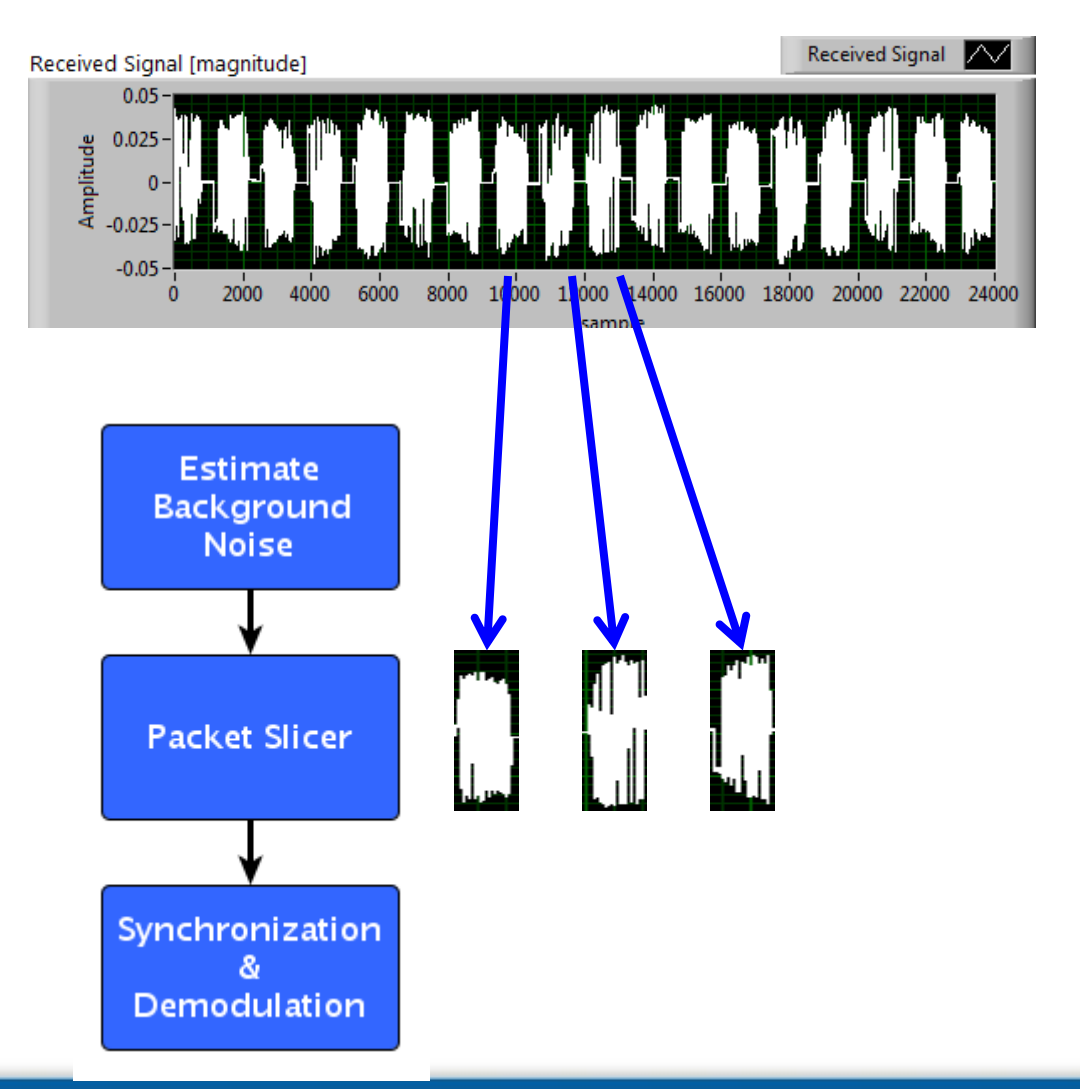

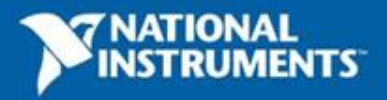

## **Error Tolerance**

#### **Problem:** Errors at SNR >> 1

- Partial packets captured at frame edges
- Improper synchronization

#### **Solution:** Repetition Coding

- Repeat each packet n times
- Repeat entire message m times

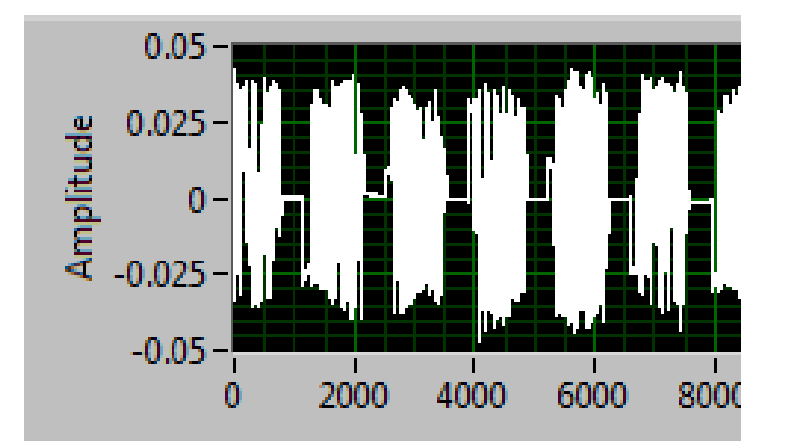

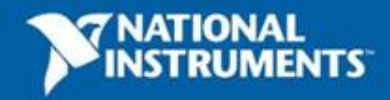

## **Error Tolerance**

- At SNR >> 1, errors introduced due to
  - Partial packet captured at frame edge interval
  - Improper synchronization
- Solution: Packet Repetition Coding
  - Repeat each packet n times (n=2 to 5)
  - Repeat whole message m times ( m = 10 )
- Proposed Schemes
  - CRC Check with two way ACKs
  - Reconstruct packets split across frames

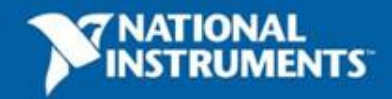

## **Ideas for Extension**

- Improved Error Tolerance
  - CRC check, convolutional coding, interleaving, etc...
- Bi-directional link with ACK messages
- OFDM
- Channel Equalization to improve range
- SW-based Rx gain control to ensure full use of available dynamic range
- Monitor / replicate common links
  - Bluetooth mouse
  - Key fob
- Additional message choices
  - Images, video, etc.

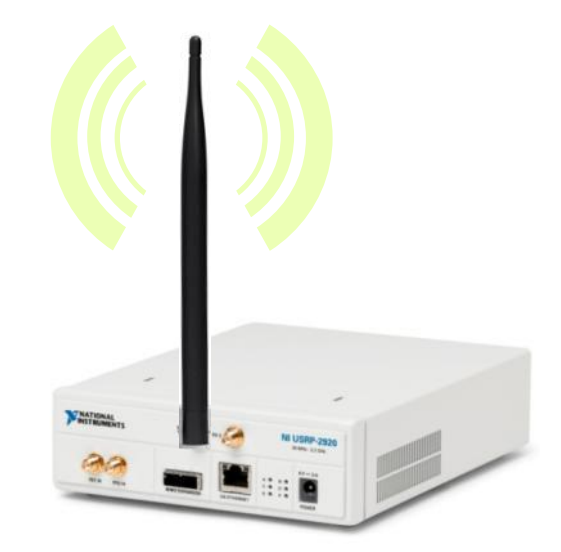

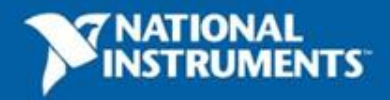

## **Next Steps**

- Learn more about LabVIEW and NI-USRP
  - www.ni.com/usrp
- Find NI-USRP examples & participate in the NI-USRP online community
  - decibel.ni.com/content/groups/ni-usrp-example-labview-vis

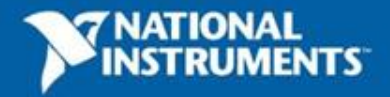